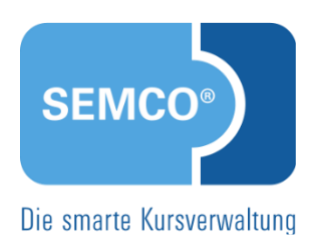

# Eingerichtete Dokumente Quick Start Guide SEMCO Version 8.0

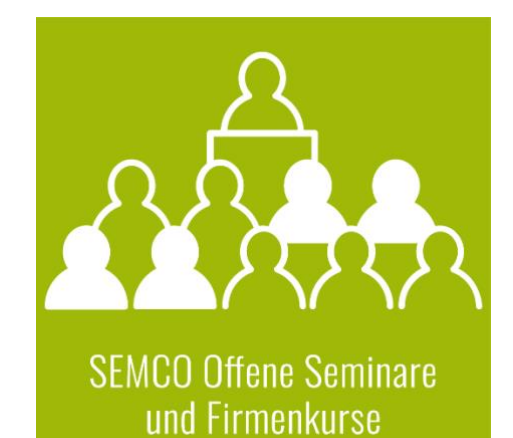

### Inhaltsverzeichnis

| Über | dies  | es Dokument                               | 3   |
|------|-------|-------------------------------------------|-----|
| 1    | Firm  | enbezogene Dokumente                      | 4   |
|      | 1.1   | Buchungsbestätigung bei Firmenbuchungen   | 4   |
|      | 1.2   | Angebot                                   | 7   |
|      | 1.3   | Auftragsbestätigung                       | 8   |
|      | 1.4   | Firmenrechnung                            | 9   |
|      | 1.5   | Zusätzliche Rechnungsdokumente            | 11  |
| 2    | Teiln | nehmerbezogene Dokumente                  | .13 |
|      | 2.1   | Buchungsbestätigung                       | 13  |
|      | 2.2   | Bestätigung Kursinteresse                 | 16  |
|      | 2.3   | Teilnahmebescheinigung                    | 17  |
|      | 2.4   | Zertifikat                                | 18  |
|      | 2.5   | Rechnung                                  | 19  |
|      | 2.6   | Zusätzliche Rechnungsdokumente            | 20  |
| 3    | Trair | nerbezogene Dokumente                     | .22 |
|      | 3.1   | Trainerbeauftragung                       | 22  |
|      | 3.2   | Namensschild für Trainer                  | 25  |
| 4    | Kurs  | bezogene Dokumente                        | .26 |
|      | 4.1   | Teilnehmerliste                           | 26  |
|      | 4.2   | Unterschriftenliste                       | 27  |
|      | 4.3   | Teilnahmebescheinigungen (Sammeldokument) | 28  |
|      | 4.4   | Zertifikate (Sammeldokument)              | 29  |
|      | 4.5   | Namensschilder                            | 30  |
|      | 4.6   | Checkliste                                | 31  |
| Abbi | Idung | gsverzeichnis                             | .32 |
| Impr | essui | m                                         | .33 |

# Über dieses Dokument

SEMCO Offene Seminare und Firmenkurse ist die Standardversion unserer SEMCO Seminar- und Kursverwaltung, die sofort einsetzbar ist und die Basis für alle weiteren SEMCO-Lösungen bildet. In unseren Quick Start Guides beschreiben wir die Einstellungen und Bedienung der Standardversion unserer SEMCO Seminar- und Kursverwaltung.

Durch die zentrale Datenhaltung aller erforderlichen Informationen generiert **SEMCO** im Hintergrund Ihre benötigten Dokumente. Es sind somit keine manuellen Arbeiten mehr erforderlich, und Ihre Mitarbeiter können die gewünschten Dokumente stattdessen mit einem einfachen Mausklick abrufen.

In diesem Quick Start Guides erfahren Sie darüber:

- welche Dokumente in der SEMCO-Standardversion bereits eingerichtet sind;
- zu welchem Zeitpunkt die Dokumente vom System generiert werden;
- wo Sie die eingerichteten Dokumente herunterladen können.

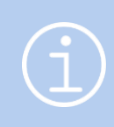

#### Hinweis

Bei Bedarf können zusätzlich gewünschte Dokumente in Ihr System eingebaut oder bereits eingerichtete Dokumente beliebig angepasst werden. Kontaktieren Sie dazu unseren Support.

#### **REDAKTIONELLER HINWEIS**

Zur besseren Lesbarkeit wird bei Personenbezeichnungen und personenbezogenen Hauptwörtern in diesem Dokument das generische Maskulinum verwendet. Die verwendeten Personenbezeichnungen beziehen sich – sofern nicht anders kenntlich gemacht – auf alle Geschlechter.

## 1 Firmenbezogene Dokumente

In der **SEMCO Seminar- und Kursverwaltung** sind folgende firmenbezogene Dokumente standardmäßig eingerichtet:

#### 1.1 Buchungsbestätigung bei Firmenbuchungen

Wenn eine Firma einen oder mehrere Mitarbeiter für ein offenes Seminar anmeldet (Firmenbuchung), wird in der Regel eine Buchungsbestätigung für die Firma ausgestellt.

Der Empfänger dieses Dokuments ist in der Regel der eigegebene Ansprechpartner der Firma z. B. ein Trainingsbeauftragter oder die Geschäftsleitung.

Im Fall einer Firmeneinzelbuchung (nur mit einem Teilnehmer) kann auch der Teilnehmer selbst der Empfänger sein. Dafür sollten Sie im Firmenbuchungsformular das Kontrollfeld *Teilnehmer meldet sich direkt an* aktivieren. (für mehr Details s. → QSG <u>Firmen- und Teilnehmerbuchungen</u>)

In der **SEMCO Seminar- und Kursverwaltung** sind in Abhängigkeit vom Kurs- und Firmenbuchungsstatus zwei unterschiedliche Arten von Buchungsbestätigungen umgesetzt worden.

#### VORLÄUFIGE BUCHUNGSBESTÄTIGUNG

Diese Buchungsbestätigung wird von **SEMCO** generiert, wenn eine Firma einen oder mehrere Mitarbeiter für ein Seminar anmeldet, welches nur einen *geplanten* Kursstatus besitzt. Dieser Kursstatus zeigt an, dass noch bestimmte Voraussetzungen fehlen, weshalb Sie den Kurs noch nicht sicher bestätigen können. Das ist z. B. der Fall, wenn eine von Ihnen definierte Mindestanzahl an Teilnehmern noch nicht erreicht ist.

| Wird wann angeboten | Sobald Sie eine Firmenbuchung für einen <i>geplanten</i> Kurs angelegt haben. |
|---------------------|-------------------------------------------------------------------------------|
| Wo abrufbar         | In der Buchungshistorie der Firma                                             |

|                                                                                                    |                                                                        |                                                      |                                                                                  | SEMCO <sup>®</sup><br>Software Engineering GmbH |  |
|----------------------------------------------------------------------------------------------------|------------------------------------------------------------------------|------------------------------------------------------|----------------------------------------------------------------------------------|-------------------------------------------------|--|
|                                                                                                    |                                                                        |                                                      |                                                                                  |                                                 |  |
| SEMCO Akademie AG • Ellima                                                                                                    | hdstraße 40 • 89420 F                                                  | lochstadt                                            |                                                                                  |                                                 |  |
| Musker & Schmoll<br>Frau Silke Musker<br>Goetheweg 13<br>10000 Potsdam                                                                                                    | Musker & Schmoll<br>Frau Silke Musker<br>Goetheweg 13<br>10000 Potsdam |                                                      |                                                                                  |                                                 |  |
|                                                                                                    |                                                                        |                                                      |                                                                                  |                                                 |  |
| Vorläufige Buc                                                                                                    | hungsbestä                                                             | tigung                                               |                                                                                  | Datum: 08.04.2023                               |  |
| Firmennummer: FN<br>Buchungsnummer:                                                                                                    | I-0005<br>BN23-00195                                                   |                                                      |                                                                                  |                                                 |  |
| Sehr geehrte Frau N                                                                                                    | Musker.                                                                |                                                      |                                                                                  |                                                 |  |
| vielen Dank für Ihre Anmeldung. Beachten Sie bitte, dass dieser Kurs noch in Planung ist. Sie werden<br>von uns nochmals separat benachrichtigt, sobald wir Ihnen eine sichere Kurszusage erteilen können. |                                                                        |                                                      |                                                                                  |                                                 |  |
| Kurs:                                                                                                    | 10044   Char                                                           | nge Manageme                                         | ent                                                                              |                                                 |  |
| Termine:                                                                                                    | Montag<br>Dienstag<br>Mittwoch<br>Donnerstag                           | 24.04.2023<br>25.04.2023<br>26.04.2023<br>27.04.2023 | 10:00 - 17:00 Uhr<br>09:00 - 16:00 Uhr<br>10:00 - 17:00 Uhr<br>09:00 - 16:00 Uhr |                                                 |  |
|                                                                                                    | Mittagspause                                                           | 45 Min.                                              |                                                                                  |                                                 |  |
| Umfang:                                                                                                    | 4 Tage                                                                 |                                                      |                                                                                  |                                                 |  |
| Kurspreis:                                                                                                    | 3.200,00 € pro Teilnehmer (zzgl. MwSt.)                                |                                                      |                                                                                  |                                                 |  |
| Trainer:                                                                                                    | iner: Simone Schuster                                                  |                                                      |                                                                                  |                                                 |  |
| Veranstaltungsort:                                                                                                    | ranstaltungsort: NH Hotel, Bergheimerstraße 40, 69115 Heidelberg       |                                                      |                                                                                  |                                                 |  |
| Teilnehmer:                                                                                                    | eilnehmer: Anton Fuchs, Christine Albrecht, David Wassermann           |                                                      |                                                                                  |                                                 |  |
|                                                                                                    |                                                                        |                                                      |                                                                                  |                                                 |  |
| Für Fragen stehen wir Ihnen jederzeit gerne zur Verfügung.                                                                                                    |                                                                        |                                                      |                                                                                  |                                                 |  |
| Mit freundlichen Grüßen                                                                                                    |                                                                        |                                                      |                                                                                  |                                                 |  |
| Ihr Team von SEMC                                                                                                    | O Akademie A                                                           | G                                                    |                                                                                  |                                                 |  |

Abb. 1: Vorläufige Buchungsbestätigung für Firmen

5/33

#### VERBINDLICHE BUCHUNGSBESTÄTIGUNG

Diese Buchungsbestätigung wird in der Regel ausgestellt, wenn eine Firma einen oder mehrere Mitarbeiter für ein Seminar verbindlich anmeldet. Die Voraussetzung dafür ist, dass der Status dieses Seminars nicht *geplant*, sondern *bestätigt* ist.

| Wird wann angeboten | Sobald Sie eine neue Firmenbuchung für einen <i>bestätigten</i> Kurs angelegt<br>oder eine Firmenbuchung mit dem Status <i>Anfrage</i> bestätigt haben. |
|---------------------|----------------------------------------------------------------------------------------------------|
| Wo abrufbar         | In der <i>Buchungshistorie</i> der Firma                                                                                                    |

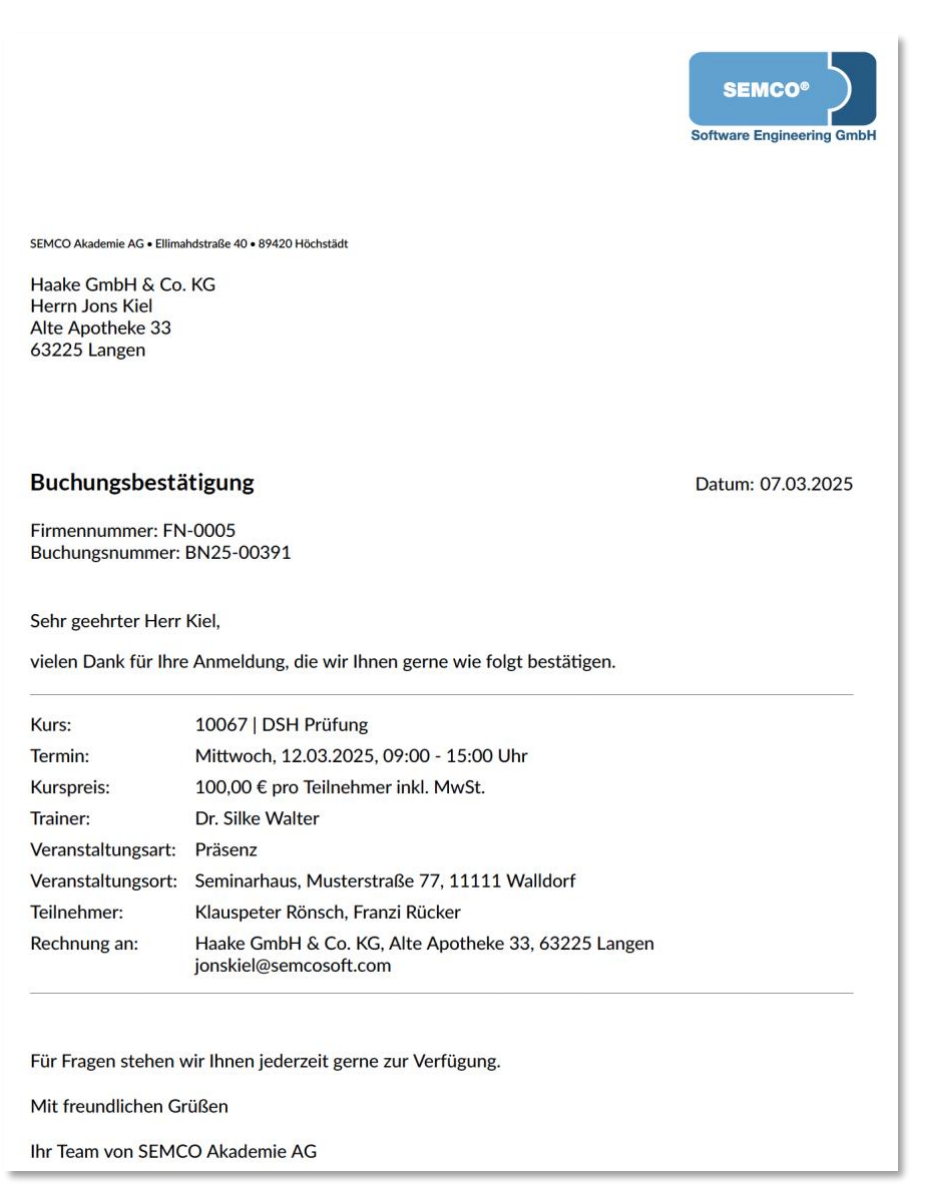

Abb. 2: Verbindliche Buchungsbestätigung für Firmen

#### 1.2 Angebot

Wenn eine Firma Interesse an einem Firmenkurs äußert, d.h. einen Kurs, an dem ausschließlich Mitarbeiter dieser Firma teilnehmen, wird von der Firma zuerst ein Angebot mit den Kursdetails und dem Preis angefordert. Dabei legen Sie im System einen *geplanten* Firmenkurs an. In diesem Fall wird vom System ein Angebotsdokument generiert. Der Empfänger dieses Dokuments ist der Firmenansprechpartner.

| Wird wann angeboten | Sobald Sie einen Firmenkurs mit dem Kursstatus <i>geplant</i> angelegt haben. |
|---------------------|-------------------------------------------------------------------------------|
| Wo abrufbar         | In der <i>Buchungshistorie</i> der Firma                                      |
|                     | ODER                                                                          |
|                     | <ul> <li>Beim betreffenden Kurs über den Menüpunkt Kursübersicht →</li> </ul> |
|                     | <kurs> 🗲 🔚 Dokumentendownload.</kurs>                                         |

|                                                                                                    | SEMCO <sup>®</sup><br>Software Engineering GmbH                                                                                                    |  |  |  |
|----------------------------------------------------------------------------------------------------|----------------------------------------------------------------------------------------------------|--|--|--|
| SEMCO Akademie AG • Ellima                                                                                                    | hdstraße 40 • 89420 Höchstädt                                                                                                    |  |  |  |
| Schulz Gbr<br>Porschestraße 76<br>71211 Leinfelden                                                                                   |                                                                                                    |  |  |  |
| Angebot                                                                                                    | Datum: 10.04.2023                                                                                                    |  |  |  |
| Firmennummer: FN-0002<br>Buchungsnummer: BN23-00200<br>Externe Bestellnummer: 123987                                                 |                                                                                                    |  |  |  |
| Sehr geehrte Frau S                                                                                                    | ichulz,                                                                                                    |  |  |  |
| auf Grundlage Ihrer                                                                                                    | Anfrage haben wir Ihnen folgendes Angebot zusammengestellt:                                                                                                    |  |  |  |
| Kurs:                                                                                                    | 10045   Zusammenarbeit in internationalen Teams                                                                                                    |  |  |  |
| Termine:                                                                                                    | Montag         17.04.2023         08:00 - 16:00 Uhr           Dienstag         18.04.2023         08:00 - 16:00 Uhr           Mittwoch         19.04.2023         08:00 - 16:00 Uhr           Donnerstag         20.04.2023         08:00 - 16:00 Uhr |  |  |  |
| Umfang:                                                                                                    | 4 Tage                                                                                                    |  |  |  |
| Kurspreis:                                                                                                    | 6.700,00 € (zzgl. MwSt.)                                                                                                    |  |  |  |
| Veranstaltungsort:                                                                                                    | Schulz Gbr, Porschestraße 76, 71211 Leinfelden                                                                                                    |  |  |  |
| Teilnehmer:                                                                                                    | Wolf Grau, Vera Aloe, Yasmin Mund                                                                                                    |  |  |  |
| Max. Teilnehmer:                                                                                                    | 12                                                                                                    |  |  |  |
| Zusätzlich:                                                                                                    | Bitte beachten Sie unsere Stornierungsbedingungen unter Punkt 7a der AGB.                                                                                                    |  |  |  |
| Das Angebot ist bis zum 14.04.2023 gültig.<br>Zur Auftragserteilung bitten wir Sie das Angebot unterschrieben an uns zurückzusenden. |                                                                                                    |  |  |  |
| Ort, Datum                                                                                                    | Unterschrift                                                                                                    |  |  |  |

QM.002-05.20200709

Abb. 3: Angebot für Firmenkurse

### 1.3 Auftragsbestätigung

Wenn eine Firma das Angebot zu einem geplanten Firmenkurs annimmt oder sofort verbindlich einen Firmenkurs bucht, wird von **SEMCO** anstatt einer Buchungsbestätigung eine Auftragsbestätigung generiert. Der Empfänger dieses Dokuments ist ebenso der Firmenansprechpartner.

| Wird wann angeboten | Sobald Sie einen Firmenkurs mit dem Status <i>bestätigt</i> angelegt oder den<br>Kursstatus von <i>geplant</i> auf <i>bestätigt</i> geändert haben. |  |  |
|---------------------|----------------------------------------------------------------------------------------------------|--|--|
| Wo abrufbar         | In der <i>Buchungshistorie</i> der Firma     ODER                                                                                                   |  |  |
|                     | <ul> <li>Beim betreffenden Kurs über den Menüpunkt Kursübersicht →</li> <li><kurs> → □ Dokumentendownload.</kurs></li> </ul>                        |  |  |

|                                                                                                    |                                                                                                    | Software Engineering Gmb |
|----------------------------------------------------------------------------------------------------|----------------------------------------------------------------------------------------------------|--------------------------|
| SEMCO Akademie AG • Ellima                                                                                                    | hdstraße 40 • 89420 Höchstädt                                                                                                    |                          |
| Gaugot GmbH<br>Elbinger Weg<br>78073 Oberbalding                                                                                                    | ten                                                                                                    |                          |
|                                                                                                    |                                                                                                    |                          |
| Auftragsbestät                                                                                                    | -0002                                                                                                    | Datum: 07.03.2025        |
| Buchungsnummer:                                                                                                    | BN25-00319                                                                                                    |                          |
| Buchungsnummer:<br>Sehr geehrter Herr<br>wir danken Ihnen fü                                                                                                    | BN25-00319<br>Kress,<br>ir den erteilten Auftrag, den wir wie folgt bestätigen:                                                                                                    |                          |
| Buchungsnummer:<br>Sehr geehrter Herr<br>wir danken Ihnen fü<br>Kurs:                                                                                                    | BN25-00319<br>Kress,<br>ir den erteilten Auftrag, den wir wie folgt bestätigen:<br>10075   Zusammenarbeit in internationalen Teams                                                                                                    |                          |
| Buchungsnummer:<br>Sehr geehrter Herr<br>wir danken Ihnen fü<br>Kurs:<br>Termin:                                                                                                    | Kress,<br>ir den erteilten Auftrag, den wir wie folgt bestätigen:<br>10075   Zusammenarbeit in internationalen Teams<br>28.02.2025                                                                                                    |                          |
| Buchungsnummer:<br>Sehr geehrter Herr<br>wir danken Ihnen fü<br>Kurs:<br>Termin:<br>Kurspreis:<br>Veranstaltungsart:                                                                                                    | BN25-00319<br>Kress,<br>ir den erteilten Auftrag, den wir wie folgt bestätigen:<br>10075   Zusammenarbeit in internationalen Teams<br>28.02.2025<br>2.000,03 € pro Teilnehmer inkl. MwSt.<br>Präsenz                                                                                                    |                          |
| Buchungsnummer:<br>Sehr geehrter Herr<br>wir danken Ihnen fü<br>Kurs:<br>Termin:<br>Kurspreis:<br>Veranstaltungsart:                                                                                                    | BN25-00319<br>Kress,<br>ir den erteilten Auftrag, den wir wie folgt bestätigen:<br>10075   Zusammenarbeit in internationalen Teams<br>28.02.2025<br>2.000,03 € pro Teilnehmer inkl. MwSt.<br>Präsenz<br>Gaugot GmbH. Elbinger Weg. 78073 Oberhaldingen                                                                                                    |                          |
| Buchungsnummer:<br>Sehr geehrter Herr<br>wir danken Ihnen fü<br>Kurs:<br>Termin:<br>Kurspreis:<br>Veranstaltungsart:<br>Veranstaltungsort:<br>Teilnehmer:                                                               | Kress,<br>ir den erteilten Auftrag, den wir wie folgt bestätigen:<br>10075   Zusammenarbeit in internationalen Teams<br>28.02.2025<br>2.000,03 € pro Teilnehmer inkl. MwSt.<br>Präsenz<br>Gaugot GmbH, Elbinger Weg, 78073 Oberbaldingen<br>Dr. Dr. Constanze Opitz                                                                                                    |                          |
| Buchungsnummer:<br>Sehr geehrter Herr<br>wir danken Ihnen fü<br>Kurs:<br>Termin:<br>Kurspreis:<br>Veranstaltungsart:<br>Veranstaltungsort:<br>Teilnehmer:<br>Rechnung an:                                               | Kress,<br>ir den erteilten Auftrag, den wir wie folgt bestätigen:<br>10075   Zusammenarbeit in internationalen Teams<br>28.02.2025<br>2.000,03 € pro Teilnehmer inkl. MwSt.<br>Präsenz<br>Gaugot GmbH, Elbinger Weg, 78073 Oberbaldingen<br>Dr. Dr. Constanze Opitz<br>Gaugot GmbH, Elbinger Weg, 78073 Oberbaldingen<br>k.kress@semcosoft.com                                                      |                          |
| Buchungsnummer:<br>Sehr geehrter Herr<br>wir danken Ihnen fü<br>Kurs:<br>Termin:<br>Kurspreis:<br>Veranstaltungsart:<br>Veranstaltungsort:<br>Teilnehmer:<br>Rechnung an:<br>Für Fragen stehen v                        | Kress,<br>ir den erteilten Auftrag, den wir wie folgt bestätigen:<br>10075   Zusammenarbeit in internationalen Teams<br>28.02.2025<br>2.000,03 € pro Teilnehmer inkl. MwSt.<br>Präsenz<br>Gaugot GmbH, Elbinger Weg, 78073 Oberbaldingen<br>Dr. Dr. Constanze Opitz<br>Gaugot GmbH, Elbinger Weg, 78073 Oberbaldingen<br>k.kress@semcosoft.com                                                      |                          |
| Buchungsnummer:<br>Sehr geehrter Herr<br>wir danken Ihnen fü<br>Kurs:<br>Termin:<br>Kurspreis:<br>Veranstaltungsart:<br>Veranstaltungsart:<br>Teilnehmer:<br>Rechnung an:<br>Für Fragen stehen v<br>Mit freundlichen Gi | Kress,<br>ir den erteilten Auftrag, den wir wie folgt bestätigen:<br>10075   Zusammenarbeit in internationalen Teams<br>28.02.2025<br>2.000,03 € pro Teilnehmer inkl. MwSt.<br>Präsenz<br>Gaugot GmbH, Elbinger Weg, 78073 Oberbaldingen<br>Dr. Dr. Constanze Opitz<br>Gaugot GmbH, Elbinger Weg, 78073 Oberbaldingen<br>k.kress@semcosoft.com<br>wir Ihnen jederzeit gerne zur Verfügung.<br>rüßen |                          |

#### 1.4 Firmenrechnung

Alle Firmenbuchungen und Firmenkurse können in **SEMCO** abgerechnet werden. Als Resultat entstehen Rechnungsdokumente, die die Grundsätze ordnungsgemäßer Buchführung (GoB) vollständig erfüllen.

In der **SEMCO Seminar- und Kursverwaltung** sind zwei Rechnungsvorlagen umgesetzt, um zwei unterschiedliche Abrechnungsarten abbilden zu können.

#### ABRECHNUNGSART PREIS PRO TEILNEHMER

Diese Abrechnungsart wird bei offenen Seminaren benötigt. Für jeden angemeldeten Teilnehmer wird eine separate Rechnungsposition generiert.

| u wann angeboten                                                                                                    | Sobald Sie eine Rechnung für eine Firmenbuchung erstellt haben |  |  |  |
|----------------------------------------------------------------------------------------------------|----------------------------------------------------------------|--|--|--|
| abrufbar                                                                                                    | In der <i>Buchungshistorie</i> der Firma                       |  |  |  |
|                                                                                                    | ODER                                                           |  |  |  |
|                                                                                                    | Über den Menüpunkt Rechnungssuche.                             |  |  |  |
|                                                                                                    |                                                                |  |  |  |
|                                                                                                    | SEMO08                                                         |  |  |  |
|                                                                                                    | SEMCO                                                          |  |  |  |
|                                                                                                    | Sortware Engineering Gitter                                    |  |  |  |
| SEMCO Akademie AG • Ellimahdstraße 40 • 89420 Höchstädt                                                               |                                                                |  |  |  |
| Musker & Schmoll                                                                                                    |                                                                |  |  |  |
| Goetheweg 13<br>10000 Potsdam                                                                                         |                                                                |  |  |  |
|                                                                                                    |                                                                |  |  |  |
|                                                                                                    |                                                                |  |  |  |
| Rechnung                                                                                                    | Rechnungsdatum: 08.04.2023                                     |  |  |  |
| Rechnungsnummer: RE23-00038                                                                                           |                                                                |  |  |  |
| Pos. Beschreibung                                                                                                    | Anzahl Einzelpreis Steuer Netto                                |  |  |  |
| Kurs<br>1 10044 - Change Management                                                                                   | 1 3.200,00 € 0% 3.200,00 €                                     |  |  |  |
| Anton Fuchs: 24.04.2023 bis 27.04.2023<br>2 10044 - Change Management<br>Christian Albrenhi: 24.04.2023 bis 27.04.202 | 1 3.200,00 € 0% 3.200,00 €                                     |  |  |  |
| 3 10044 - Change Management<br>David Wassermann: 24.04.2023 bis 27.04.202                                             | 1 3.200,00 € 0% 3.200,00 €<br>2023                             |  |  |  |
|                                                                                                    | Gesamtbetrag: 9.600,00 €                                       |  |  |  |
| Die Leistungen sind gemäß §4 Nr.21 a) bb) l                                                                           | ) UStG von der Umsatzsteuer befreit.                           |  |  |  |
| Den Rechnungsbetrag überweisen Sie bitte                                                                              | e bis zum 22.04.2023 mit dem Verwendungszweck                  |  |  |  |
| RE23-00038 aut das tolgende Konto:                                                                                    |                                                                |  |  |  |
| IBAN: DE17 6905 0001 7534 4974                                                                                        | 74 81                                                          |  |  |  |
| DALBUESINN                                                                                                    |                                                                |  |  |  |
| DIC. DALKDESIKNI                                                                                                    |                                                                |  |  |  |
| DIC. DALADESTANI                                                                                                    |                                                                |  |  |  |
| DIC. DALADESTANI                                                                                                    |                                                                |  |  |  |
| DIC. DALKUESIKIYI                                                                                                    |                                                                |  |  |  |
| DIC. DALKUESIKIYI                                                                                                    |                                                                |  |  |  |
| DIC. DALKUESIKIYI                                                                                                    |                                                                |  |  |  |
| DIC. DALKUESIKIYI                                                                                                    |                                                                |  |  |  |

Abb. 5: Firmenrechnung, Abrechnungsart "Preis pro Teilnehmer"

#### ABRECHNUNGSART EINMALIGE ABRECHNUNG ZUM FESTPREIS

Diese Abrechnungsart wird bei Firmenkursen benötigt. Der von der Firma gebuchte Kurs wird über eine Rechnungsposition mit einem Gesamtpreis abgerechnet.

| Wird wann angeboten | Sobald Sie eine Rechnung für einen Firmenkurs erstellt haben. |  |  |
|---------------------|---------------------------------------------------------------|--|--|
| Wo abrufbar         | In der <i>Buchungshistorie</i> der Firma                      |  |  |
|                     | ODER                                                          |  |  |
|                     | Über den Menüpunkt Rechnungssuche.                            |  |  |

|                                                                                                    |              |              | SEM(                                                         | ineering GmbH                                   |
|----------------------------------------------------------------------------------------------------|--------------|--------------|--------------------------------------------------------------|-------------------------------------------------|
| SEMCO Akademie AG • Ellimahdstraße 40 • 89420 Höchstädt                                                          |              |              |                                                              |                                                 |
| Schulz Gbr<br>Porschestraße 76<br>71211 Leinfelden                                                               |              |              |                                                              |                                                 |
| Rechnung                                                                                                    |              | Rechn        | ungsdatum: (                                                 | 09.04.2023                                      |
| Rechnungsnummer: RE23-00044<br>Externe Bestellnummer: 123987                                                     |              |              |                                                              |                                                 |
| Pos. Beschreibung                                                                                                | Anzahl       | Einzelpreis  | Steuer                                                       | Netto                                           |
| Kurs                                                                                                    |              |              |                                                              |                                                 |
| 1 10045 - Zusammenarbeit in internationalen Teams<br>17.04.2023 bis 20.04.2023                                   | 1            | 6.700,00 €   | 19%                                                          | 6.700,00 €                                      |
| Kursmaterial                                                                                                    |              |              |                                                              |                                                 |
| 2 Lehrbücher                                                                                                    | 3            | 18,99€       | 7%                                                           | 56,97 €                                         |
|                                                                                                    |              | Zwischensu   | umme (netto):<br>MwSt. (19%):<br>MwSt. (7%):<br>esamtbetrag: | 6.756,97 €<br>1.273,00 €<br>3,99 €<br>8.033,96€ |
| Den Rechnungsbetrag überweisen Sie bitte bis zum<br>RE23-00044 auf das folgende Konto:                           | 23.04.2023 m | it dem Verwe | ndungszwec                                                   | k                                               |
| Bank:         Bank Rheine           IBAN:         DE17 6905 0001 7534 4974 81           BIC:         BALKDES1KNT |              |              |                                                              |                                                 |

Abb. 6: Firmenrechnung, Abrechnungsart "Festpreis"

#### 1.5 Zusätzliche Rechnungsdokumente

Neben der Erstellung von Rechnungsdokumenten wurden zur Abbildung weiterer buchhalterischer Geschäftsprozesse zusätzliche Dokumente wie Stornobeleg (Rechnungsgutschrift) oder Zusatzrechnung in SEMCO umgesetzt.

#### ZUSATZRECHNUNG

Für alle Firmenbuchungen oder Firmenkurse können in der **SEMCO Seminar- und Kursverwaltung** zusätzlich zur Hauptrechnung beliebig viele weitere Zusatzrechnungen erstellt werden.

| Wird wann angeboten | Sobald Sie eine Zusatzrechnung für eine Firmenbuchung erstellt haben.                                                  |  |  |
|---------------------|----------------------------------------------------------------------------------------------------|--|--|
| Wo abrufbar         | <ul> <li>In der <i>Buchungshistorie</i> der Firma</li> <li>ODER</li> <li>Über den Menüpunkt RECHNUNGSSUCHE.</li> </ul> |  |  |

|                                                                                                    |                                                           |        |             | SEMC<br>Software Engin      | o®              |
|----------------------------------------------------------------------------------------------------|-----------------------------------------------------------|--------|-------------|-----------------------------|-----------------|
| SEMCO Akademie AG                                                                                                    | • Ellimahdstraße 40 • 89420 Höchstädt                     |        |             |                             |                 |
| Musker & Sch<br>Goetheweg 13<br>10000 Potsda                                                                               | moll<br>}<br>m                                            |        |             |                             |                 |
| Pochnung                                                                                                    |                                                           |        | Dasha       |                             | 0.04.2022       |
| Rechnung                                                                                                    |                                                           |        | Rechn       | ungsdatum: O                | 8.04.2023       |
| Rechnungsnumm                                                                                                    | er: RE23-00039                                            |        |             |                             |                 |
| Pos. Beschreib                                                                                                    | ung                                                       | Anzahl | Einzelpreis | Steuer                      | Netto           |
| Kursmaterial                                                                                                    |                                                           |        |             |                             |                 |
| 1 Handbuc                                                                                                    | h "Change Management"                                     | 3      | 15,00€      | 7%                          | 45,00€          |
|                                                                                                    |                                                           |        | Zwischensu  | umme (netto):               | 45,00 €         |
|                                                                                                    |                                                           |        | G           | MwSt. (7%):<br>esamtbetrag: | 3,15€<br>48.15€ |
| Zusätzliches L                                                                                                    | ernmaterial                                               |        |             |                             |                 |
| Den Rechnungsbetrag überweisen Sie bitte bis zum 22.04.2023 mit dem Verwendungszweck<br>RE23-00039 auf das folgende Konto: |                                                           |        |             |                             |                 |
| Bank:<br>IBAN:<br>BIC:                                                                                                    | Bank Rheine<br>DE17 6905 0001 7534 4974 81<br>BALKDES1KNT |        |             |                             |                 |

Abb. 7: Zusatzrechnung für Firmen

Wenn Sie in der **SEMCO Seminar- und Kursverwaltung** eine Rechnung stornieren, wird ein korrespondierender Stornobeleg zur stornierten Rechnung automatisch generiert.

| Wird wann angeboten | Sobald Sie eine Rechnung für eine Firmenbuchung storniert haben. |  |  |
|---------------------|------------------------------------------------------------------|--|--|
| Wo abrufbar         | In der <i>Buchungshistorie</i> der Firma                         |  |  |
|                     | ODER                                                             |  |  |
|                     | Über den Menüpunkt Rechnungssuche.                               |  |  |

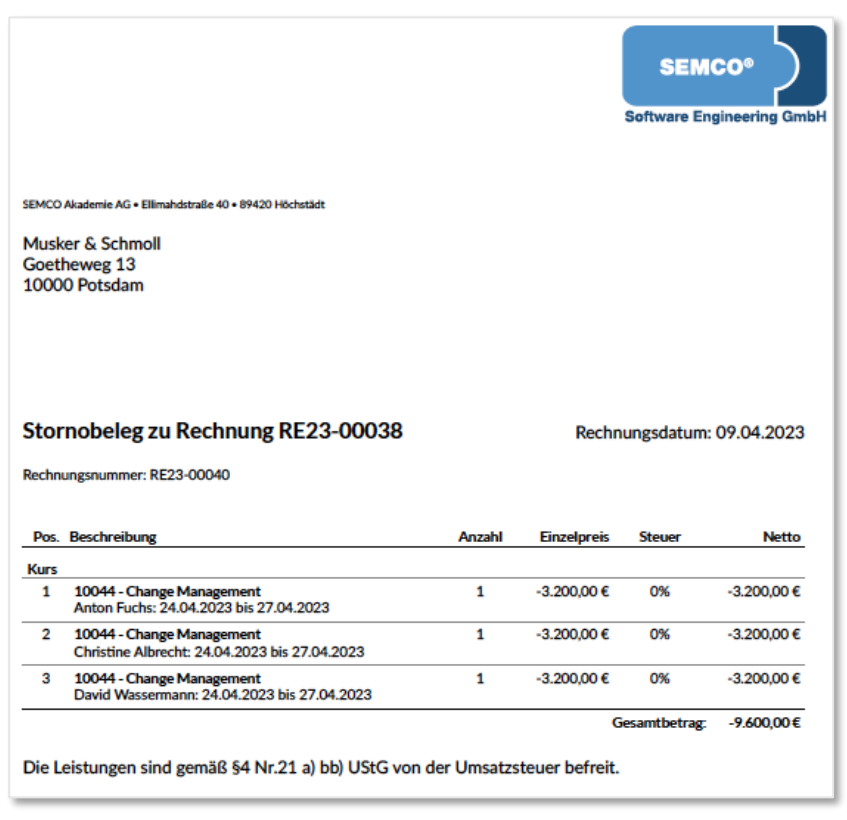

Abb. 8: Stornobeleg zu einer Firmenrechnung

## 2 Teilnehmerbezogene Dokumente

In der **SEMCO Seminar- und Kursverwaltung** sind folgende teilnehmerbezogene Dokumente standardmäßig eingerichtet:

### 2.1 Buchungsbestätigung

Analog zu den Firmenbuchungen sind in **SEMCO** in Abhängigkeit vom Kurs- und Buchungsstatus zwei unterschiedliche Arten von Buchungsbestätigungen umgesetzt:

Die vorläufige Buchungsbestätigung wird von **SEMCO** generiert, wenn sich ein Teilnehmer für ein Seminar anmeldet, welches einen *geplanten* Kursstatus besitzt. Dieser Kursstatus zeigt an, dass noch bestimmte Voraussetzung fehlt, weshalb Sie den Kurs noch nicht sicher bestätigen können. Das ist z. B. der Fall, wenn die für einem Kurs definierte Mindestanzahl an Teilnehmern noch nicht erreicht ist.

| Wird wann angeboten | Sobald Sie eine Privatbuchung für einen <i>geplanten</i> Kurs angelegt haben. |  |  |
|---------------------|-------------------------------------------------------------------------------|--|--|
| Wo abrufbar         | In der <i>Kurshistorie</i> des Teilnehmers                                    |  |  |
|                     | ODER                                                                          |  |  |
|                     | In der Teilnehmerliste des betreffenden Kurses                                |  |  |
|                     | ODER                                                                          |  |  |
|                     | • Über den Menüpunkt Kursverwaltung $ ightarrow$ Kursteilnehmer aller Kurse   |  |  |

| SEMCO <sup>®</sup><br>Software Engineeri                                                                                                    | ng GmbH     |  |  |  |
|----------------------------------------------------------------------------------------------------|-------------|--|--|--|
| SEMCO Akademie AG • Ellimahdstra8e 40 • 89420 Höchstädt                                                                                                    |             |  |  |  |
| Herrn<br>Thomas Meister<br>Uferstraße 87<br>69221 Heidelberg                                                                                                    |             |  |  |  |
| Vorläufige Buchungsbestätigung Datum: 08.04                                                                                                    | 2023        |  |  |  |
| Sehr geehrter Herr Meister,                                                                                                    |             |  |  |  |
| vielen Dank für Ihre Anmeldung. Bitte beachten Sie, dass der Kurs nur geplant ist. Sie erhalten eir<br>Benachrichtigung, wenn der Kurs bestätigt ist. Nachfolgend fügen wir die Daten des geplanten Ku<br>hinzu:                                      | ie<br>irses |  |  |  |
| 10044   Change Management                                                                                                    |             |  |  |  |
| Montag         24.04.2023         10:00 - 17:00 Uhr           Dienstag         25.04.2023         09:00 - 16:00 Uhr           Mittwoch         26.04.2023         10:00 - 17:00 Uhr           Donnerstag         27.04.2023         09:00 - 16:00 Uhr |             |  |  |  |
| 🚞 Mittagspause 45 Min.                                                                                                    |             |  |  |  |
| 😇 4 Tage                                                                                                    |             |  |  |  |
| 3.200,00 € (zzgl. MwSt.)                                                                                                    |             |  |  |  |
| 😰 NH Hotel, Bergheimerstraße 40, 69115 Heidelberg                                                                                                    |             |  |  |  |
| Für Fragen stehen wir Ihnen jederzeit gerne zur Verfügung.                                                                                                    |             |  |  |  |
| Mit freundlichen Grüßen                                                                                                    |             |  |  |  |
| Ihr Team von SEMCO Akademie AG                                                                                                    |             |  |  |  |

Abb. 9: Vorläufige Buchungsbestätigung für Teilnehmer

Die verbindliche Buchungsbestätigung wird ausgestellt, wenn sich ein Teilnehmer für einen offenen Kurs verbindlich anmeldet. Die Voraussetzung dafür ist, dass der Status dieses Seminars nicht *Geplant*, sondern *Bestätigt* ist.

| Wird wann angeboten | Sobald Sie eine Privatbuchung für einen <i>bestätigten</i> Kurs angelegt oder<br>eine Privatbuchung mit dem Status <i>Anfrage</i> bestätigt haben |  |  |
|---------------------|----------------------------------------------------------------------------------------------------|--|--|
| Wo abrufbar         | In der <i>Kurshistorie</i> des Teilnehmers     ODER                                                                                               |  |  |
|                     | In der Teilnehmerliste des betreffenden Kurses                                                                                                    |  |  |
|                     | • Über den Menüpunkt Kursverwaltung →s Kursteilnehmer aller Kurse                                                                                 |  |  |

|                                                                                                    | SEMCO®            |  |  |
|----------------------------------------------------------------------------------------------------|-------------------|--|--|
| SEMCO Akademie AG • Ellimahdstraße 40 • 89420 Höchstädt<br>Frau<br>Inge Malsch<br>Singenstraße 12<br>88888 Seelenberg |                   |  |  |
| Buchungsbestätigung                                                                                                   | Datum: 07.03.2025 |  |  |
| Sehr geehrte Frau Malsch,<br>vielen Dank für Ihre Anmeldung, die wir Ihnen gerne wie folgt bestätigen.                |                   |  |  |
| 10067   DSH Prüfung                                                                                                   |                   |  |  |
| iii Mittwoch, 12.03.2025, 09:00 - 15:00 Uhr                                                                           |                   |  |  |
| Kurspreis: 100,00 € inkl. MwSt.                                                                                       |                   |  |  |
| 🔄 Präsenz                                                                                                    |                   |  |  |
| 🛐 Seminarhaus, Musterstraße 77, 11111 Walldorf                                                                        |                   |  |  |
| Frau, Inge Malsch, Singenstraße 12, 88888 Seelenberg<br>inge@semcosoft.com                                            |                   |  |  |
| Für Fragen stehen wir Ihnen jederzeit gerne zur Verfügung.                                                            |                   |  |  |
| Mit freundlichen Grüßen                                                                                               |                   |  |  |
| Ihr Team von SEMCO Akademie AG                                                                                        |                   |  |  |

Abb. 10: Verbindliche Buchungsbestätigung für Teilnehmer

### 2.2 Bestätigung Kursinteresse

Diese Bestätigung wird von **SEMCO** generiert, wenn ein Teilnehmer eine Anfrage für ein Seminar mit dem Status *Bestätigt* stellt.

| Wird wann angeboten | Wenn Sie eine Privatbuchung mit dem Status <i>Anfrage</i> für einen <i>bestätigten</i><br>Kurs angelegt haben.                  |  |  |
|---------------------|----------------------------------------------------------------------------------------------------|--|--|
| Wo abrufbar         | <ul> <li>In der <i>Kurshistorie</i> des Teilnehmers<br/>ODER</li> <li>In der Teilnehmerliste des betreffenden Kurses</li> </ul> |  |  |
|                     | ODER<br>● Über den Menüpunkt Kursverwaltung → Kursteilnehmer aller Kurse                                                        |  |  |

|                                                                   |                                                      | SEMCO®<br>Software Engineering GmbH                                              |  |  |
|-------------------------------------------------------------------|------------------------------------------------------|----------------------------------------------------------------------------------|--|--|
| SEMCO Akademie AG • Ellimahds                                     | traße 40 • 89420 Höchstä                             | dt                                                                               |  |  |
| Herrn<br>Richard Wagner<br>Mozartstraße 27<br>99999 Bad Seelenhei | m                                                    |                                                                                  |  |  |
| Bestätigung Kurs                                                  | sinteresse                                           | Datum: 09.04.2023                                                                |  |  |
| Sehr geehrter Herr W                                              | agner,                                               |                                                                                  |  |  |
| vielen Dank für Ihr Int<br>verbindlich buchen m                   | eresse an folgen<br>öchten.                          | dem Kurs. Bitte benachrichtigen Sie uns, falls Sie diesen Kurs                   |  |  |
| 10044   Chang                                                     | e Management                                         |                                                                                  |  |  |
| Montag<br>Dienstag<br>Mittwoch<br>Donnerstag                      | 24.04.2023<br>25.04.2023<br>26.04.2023<br>27.04.2023 | 10:00 - 17:00 Uhr<br>09:00 - 16:00 Uhr<br>10:00 - 17:00 Uhr<br>09:00 - 16:00 Uhr |  |  |
| 📋 Mittagspause                                                    | 45 Min.                                              |                                                                                  |  |  |
| 😇 4 Tage                                                          |                                                      |                                                                                  |  |  |
| 3.200,00 € (zzgl. MwSt.)                                          |                                                      |                                                                                  |  |  |
| 💕 NH Hotel, Bergheimerstraße 40, 69115 Heidelberg                 |                                                      |                                                                                  |  |  |
| Für Fragen stehen wir Ihnen jederzeit gerne zur Verfügung.        |                                                      |                                                                                  |  |  |
| Mit freundlichen Grüßen                                           |                                                      |                                                                                  |  |  |
| Ihr Team von SEMCO                                                | Akademie AG                                          |                                                                                  |  |  |
|                                                                   |                                                      |                                                                                  |  |  |

Abb. 11: Bestätigung Kursinteresse für Teilnehmer

### 2.3 Teilnahmebescheinigung

Am Ende eines Kurses können die Teilnehmer eine Teilnahmebescheinigung erhalten. Diese Bescheinigung wird entweder einzeln pro Teilnehmer oder als Serienbrief über die Kursübersichtsliste ausgedruckt.

| Wird wann angeboten | Sobald die Buchung des betreffenden Teilnehmers den Status <i>bestätigt</i> , <i>laufender Kur</i> s oder <i>beendet</i> hat.                                                                                                    |  |  |
|---------------------|----------------------------------------------------------------------------------------------------|--|--|
| Wo abrufbar         | <ul> <li>In der <i>Kurshistorie</i> des Teilnehmers;</li> <li>In der Teilnehmerliste des betreffenden Kurses;</li> <li>Über den Menüpunkt Kursverwaltung → Kursteilnehmer aller Kurse;</li> <li>Als Serienbrief beim betreffenden Kurs über den Menüpunkt<br/>Kursübersicht → <kurs> → Commentendownload</kurs></li> </ul> |  |  |

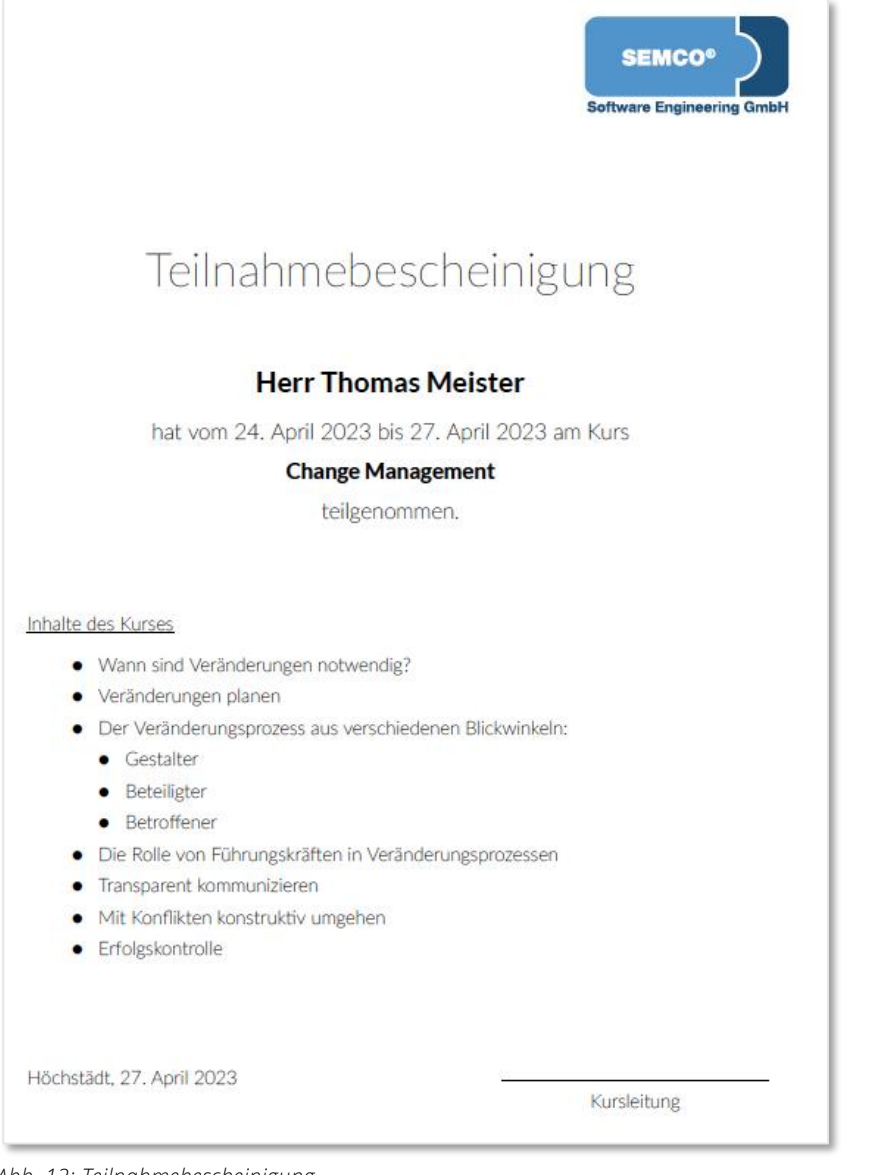

Abb. 12: Teilnahmebescheinigung

QM.002-05.20200709

### 2.4 Zertifikat

Am Ende eines Kurses können die Teilnehmer ein Zertifikat erhalten, wenn sie an einem Kurs mit einer erforderlichen Prüfung bestanden haben. Das Zertifikat wird entweder einzeln pro Teilnehmer oder als Serienbrief über die *Kursübersichtsliste* ausgedruckt.

| Wird wann   | • Im Backend, wenn:                                                                   |  |  |  |
|-------------|---------------------------------------------------------------------------------------|--|--|--|
| angeboten   | o im Kursformular das Kontrollfeld Prüfungskurs aktiviert ist, und                    |  |  |  |
|             | o beim Teilnehmer das Prüfungsergebnis bestanden eingetragen ist, und                 |  |  |  |
|             | o der Buchungsstatus beim Teilnehmer bestätigt, laufend oder beendet ist.             |  |  |  |
|             | Im Frontend (Teilnehmerportal), wenn:                                                 |  |  |  |
|             | o im Kursformular das Kontrollfeld Prüfungskurs aktiviert ist, und                    |  |  |  |
|             | o beim Teilnehmer das Prüfungsergebnis bestanden eingetragen ist, und                 |  |  |  |
|             | o der Buchungsstatus beim Teilnehmer <i>beendet</i> ist.                              |  |  |  |
| Wo abrufbar | In der <i>Kurshistorie</i> des Teilnehmers;                                           |  |  |  |
|             | In der Teilnehmerliste des betreffenden Kurses;                                       |  |  |  |
|             | <ul> <li>Über den Menüpunkt Kursverwaltung → Kursteilnehmer aller Kurse;</li> </ul>   |  |  |  |
|             | • Als Teil des Serienbriefs beim betreffenden Kurs über den Menüpunkt Kursübersicht 🗲 |  |  |  |
|             | <kurs> → 📴 Dokumentendownload;</kurs>                                                 |  |  |  |
|             | • Im Teilnehmerportal.                                                                |  |  |  |

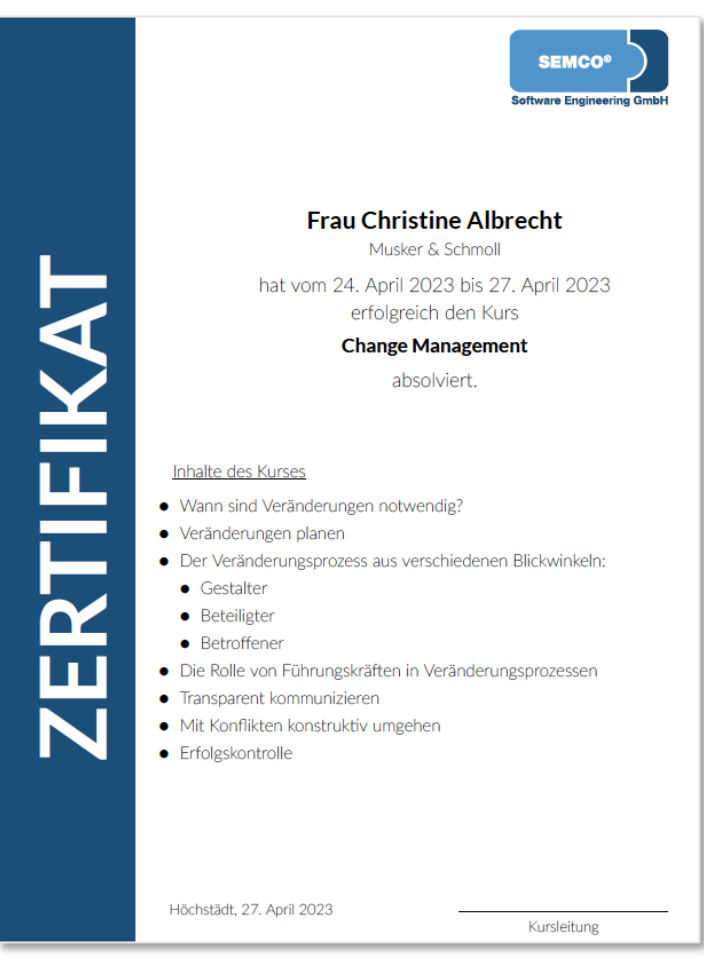

Abb. 13: Zertifikat für Teilnehmer

### 2.5 Rechnung

Alle Teilnehmerbuchungen können in **SEMCO** abgerechnet werden. Dabei werden vom System Rechnungsdokumente generiert, welche die Grundsätze ordnungsgemäßer Buchführung (GoB) vollständig erfüllen.

Im Gegensatz zu Firmenrechnungen werden Kurse in Privatbuchungen über den buchenden Teilnehmer abgerechnet.

| Wird wann angeboten | Sobald Sie eine Rechnung für eine Privatbuchung erstellt haben. |
|---------------------|-----------------------------------------------------------------|
| Wo abrufbar         | In der <i>Kurshistorie</i> des Teilnehmers                      |
|                     | ODER                                                            |
|                     | • Über den Menüpunkt Rechnungssuche.                            |

|                                                                                                    |                                                           |        |             | SEM(          | ineering GmbH |
|----------------------------------------------------------------------------------------------------|-----------------------------------------------------------|--------|-------------|---------------|---------------|
| SEMCO Akademie AG                                                                                                    | • Ellimahdstraße 40 • 89420 Höchstädt                     |        |             |               |               |
| Herrn<br>Thomas Meist<br>Uferstraße 87<br>69221 Heidell                                                                    | er<br>berg                                                |        |             |               |               |
| Rechnung                                                                                                    |                                                           |        | Rechn       | ungsdatum:    | 09.04.2023    |
| Rechnungsnumm<br>Teilnehmer: Thon                                                                                          | er: RE23-00041<br>nas Meister                             |        |             |               |               |
| Pos. Beschreit                                                                                                    | bung                                                      | Anzahl | Einzelpreis | Steuer        | Netto         |
| Kurs<br>1 10044 - 0<br>24.04.20                                                                                            | Change Management<br>23 bis 27.04.2023                    | 1      | 3.200,00 €  | 0%            | 3.200,00 €    |
| Rabatt<br>2 Rabatt<br>5.00% au                                                                                             | ıf Kursgebühr                                             | 1      | -160,00€    | 0%            | -160,00€      |
|                                                                                                    |                                                           |        | G           | iesamtbetrag: | 3.040,00€     |
| Die Leistungen sind gemäß §4 Nr.21 a) bb) UStG von der Umsatzsteuer befreit.                                               |                                                           |        |             |               |               |
| Den Rechnungsbetrag überweisen Sie bitte bis zum 23.04.2023 mit dem Verwendungszweck<br>RE23-00041 auf das folgende Konto: |                                                           |        |             |               |               |
| Bank:<br>IBAN:<br>BIC:                                                                                                    | Bank Rheine<br>DE17 6905 0001 7534 4974 81<br>BALKDES1KNT |        |             |               |               |

Abb. 14: Rechnung für Privatbuchung

### 2.6 Zusätzliche Rechnungsdokumente

Neben der Erstellung von Rechnungsdokumenten werden zur Abbildung weiterer buchhalterischer Geschäftsprozesse zusätzliche Dokumente wie Zusatzrechnung oder Stornobeleg (Rechnungsgutschrift) umgesetzt.

#### ZUSATZRECHNUNG

Sie können in **SEMCO** für jede Privatbuchung zusätzlich zur Hauptrechnung noch beliebig viele weitere Zusatzrechnungen erstellen.

| Wo abrufbar       In der Kurshistorie des Teilnehmers         ODER       Über den Menüpunkt RECHNUNGSSUCHE. | Wird wann angeboten | Sobald Sie eine Zusatzrechnung für eine Privatbuchung erstellt haben.                                                    |  |  |
|----------------------------------------------------------------------------------------------------|---------------------|----------------------------------------------------------------------------------------------------|--|--|
|                                                                                                    | Wo abrufbar         | <ul> <li>In der <i>Kurshistorie</i> des Teilnehmers</li> <li>ODER</li> <li>Über den Menüpunkt Reсниинgssuche.</li> </ul> |  |  |

|                                                        |                                                                    |             |               | SEMC<br>Software Engl                         | ineering GmbH                  |
|--------------------------------------------------------|--------------------------------------------------------------------|-------------|---------------|-----------------------------------------------|--------------------------------|
| SEMCO Akademie AG                                      | 5 • Ellimahdstraße 40 • 89420 Höchstädt                            |             |               |                                               |                                |
| Herrn<br>Thomas Meisi<br>Uferstraße 87<br>69221 Heidel | ter<br>,<br>berg                                                   |             |               |                                               |                                |
| Rechnung<br>Rechnungsnumm<br>Teilnehmer: Thor          | ner: RE23-00042<br>nas Meister                                     |             | Rechn         | ungsdatum: C                                  | 9.04.2023                      |
| Pos. Beschrei                                          | bung                                                               | Anzahl      | Einzelpreis   | Steuer                                        | Netto                          |
| Fahrtkosten<br>1 Fahrtkos                              | sten                                                               | 2           | 55,00€        | 19%                                           | 110,00€                        |
|                                                        |                                                                    |             | Zwischens     | umme (netto):<br>MwSt. (19%):<br>esamtbetrag: | 110,00 €<br>20,90 €<br>130,90€ |
| Den Rechnun<br>RE23-00042                              | gsbetrag überweisen Sie bitte bis zum 2<br>auf das folgende Konto: | 3.04.2023 m | nit dem Verwe | ndungszwec                                    | k                              |
| Bank:<br>IBAN:<br>BIC:                                 | Bank Rheine<br>DE17 6905 0001 7534 4974 81<br>BALKDES1KNT          |             |               |                                               |                                |

Abb. 15: Zusatzrechnung für Teilnehmer

Wenn Sie in **SEMCO** eine Rechnung stornieren, wird ein korrespondierender Stornobeleg zur stornierten Rechnung generiert.

| Wird wann angeboten         Sobald Sie eine Rechnung für eine Privatbuchung storniert haber |                                            |
|---------------------------------------------------------------------------------------------|--------------------------------------------|
| Wo abrufbar                                                                                 | In der <i>Kurshistorie</i> des Teilnehmers |
|                                                                                             | ODER                                       |
|                                                                                             | Über den Menüpunkt Rechnungssuche.         |

|                                                              |        |             | SEMO<br>Software Eng | ineering Gm |
|--------------------------------------------------------------|--------|-------------|----------------------|-------------|
| SEMCO Akademie AG • Ellimahdstraße 40 • 89420 Höchstädt      |        |             |                      |             |
| Herrn<br>Thomas Meister<br>Uferstraße 87<br>69221 Heidelberg |        |             |                      |             |
| Stornobeleg zu Rechnung RE23-00042                           |        | Rechn       | ungsdatum: (         | 09.04.2023  |
| Rechnungsnummer: RE23-00043<br>Teilnehmer: Thomas Meister    |        |             |                      |             |
| Pos. Beschreibung                                            | Anzahl | Einzelpreis | Steuer               | Netto       |
| Fahrtkosten                                                  | 2      | -55 00 F    | 10%                  | -110.00 €   |
| 1 EDITTVOCTOR                                                | -      | Zwischens   | umme (netto):        | -110,00 €   |
| 1 Fanrtkosten                                                |        |             |                      |             |
| 1 Fanrtkosten                                                |        | Zwischens   | MwSt. (19%):         | -20,90 €    |

Abb. 16: Stornobeleg zu einer Privatrechnung

## 3 Trainerbezogene Dokumente

In der **SEMCO Seminar- und Kursverwaltung** sind folgende trainerbezogene Dokumente standardmäßig eingerichtet:

#### 3.1 Trainerbeauftragung

Bei der Trainerzuordnung wird ein Dokument generiert, das in **SEMCO** Trainingsauftrag bzw. vorläufige Trainer-Benachrichtigung heißt. Darin sind alle für den Trainer relevanten Kursinformationen enthalten. Falls der Trainer angestellt ist, reichen oft Informationen zum Kurstitel, Kurszeitraum und Kursveranstaltungsort aus. Falls der Trainer ein Subunternehmer ist, werden in dem Dokument meist noch Honorarangaben aufgeführt.

In Ihrem System sind in Abhängigkeit vom Kursstatus zwei unterschiedliche Arten von Trainerbeauftragungen umgesetzt:

#### VORLÄUFIGE TRAINER-BENACHRICHTIGUNG

| Wird wann angeboten | Sobald Sie einen Trainer einem <i>geplanten</i> Kurs zugeordnet haben.                            |
|---------------------|---------------------------------------------------------------------------------------------------|
| Wo abrufbar         | Beim betreffenden Kurs über den Menüpunkt Kursübersicht → <kurs> →<br/>Dokumentendownload.</kurs> |

|                                                                                                    |                                                                                                    |                                                                                                    | SEMCO <sup>®</sup><br>Software Engineering GmbH                   |
|----------------------------------------------------------------------------------------------------|----------------------------------------------------------------------------------------------------|----------------------------------------------------------------------------------------------------|-------------------------------------------------------------------|
| Vorläu                                                                                                    | fige Tra                                                                                                    | iner-Benach                                                                                                    | richtigung                                                        |
| Frau Simone Schuste<br>Maxstraße 12<br>80333 München                                                               | r                                                                                                    |                                                                                                    |                                                                   |
| Sie wurden dem folg                                                                                                | enden geplanten K                                                                                                    | urs zugeordnet:                                                                                                    |                                                                   |
| Kurs:<br>Termine:<br>Umfang:<br>Honorar:<br>Zeiten:<br>Weitere Angaben zu<br>den Kurszeiten:<br>Veranstaltungsort: | 10044   Change I<br>24.04.2023 - 27.<br>4 Tage<br>720,00 € pro Tag<br>Montag 10<br>Dienstag 09<br>Mittwoch 10<br>Donnerstag 09<br>Mittwoch 10<br>Donnerstag 09<br>Mittagspause 45 | Management<br>04.2023<br>:00 - 17:00 Uhr<br>:00 - 16:00 Uhr<br>:00 - 17:00 Uhr<br>:00 - 16:00 Uhr<br>:00 - 16:00 Uhr<br>Min.<br>eimerstraße 40, 69115 Heidelber | g                                                                 |
| Beachten Sie bitte, d<br>Sie werden von uns b                                                                      | ass dieser Kurs not<br>venachrichtigt, sob                                                                                                    | ch in Planung ist.<br>ald der Kurs verbindlich stattfind                                                                                                    | let.                                                              |
| SEIMCO Akadomie AG<br>Elimwindstraße 40<br>89420 Höchstädt                                                         | Fon: 09074-7992903<br>Fax: 09074-7992903<br>info@semcosoft.com<br>www.semcosoft.com                                                                                               | 0 Bank Rheine<br>8 IBAN: DE12 6905 0001 7534 4974 81<br>BIC: BALKDES1KNT                                                                                        | Stausmanner: 44/855/19854<br>Registergericht Amtsgericht Augsburg |

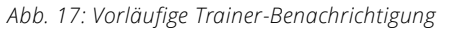

#### TRAININGSAUFTRAG

| Wird wann angeboten | Sobald Sie einen Trainer einem <i>geplanten</i> Kurs zugeordnet oder einen geplanten Kurs mit einem bereits zugeordneten Trainer <i>bestätigt</i> haben. |
|---------------------|----------------------------------------------------------------------------------------------------|
| Wo abrufbar         | Beim betreffenden Kurs über den Menüpunkt Kursübersicht → <kurs> →</kurs>                                                                                |

|                                                           | Ŧ                                                                   |                                                                              | 6                                                      | SEMCO <sup>®</sup><br>Software Engineering GmbH                    |
|-----------------------------------------------------------|---------------------------------------------------------------------|------------------------------------------------------------------------------|--------------------------------------------------------|--------------------------------------------------------------------|
|                                                           | Ira                                                                 | ainings                                                                      | auttrag                                                |                                                                    |
| Frau<br>zwischen Max<br>8033                              | Simone Schuste<br>straße 12<br>33 München                           | r<br>und                                                                     | SEMCO Akademii<br>Ellimahdstraße 40<br>89420 Höchstädt | e AG                                                               |
| wird auf Grundlage<br>auftragsspezifischer                | unserer Allgeme<br>1 Vereinbarunger                                 | inen Vertragsbedi<br>n, folgender Auftr                                      | ngungen, sowie unse<br>ag erteilt:                     | rer untenstehenden                                                 |
| Kurs:                                                     | 10044   Chan                                                        | ge Management                                                                |                                                        |                                                                    |
| Termine:                                                  | 24.04.2023 -                                                        | 27.04.2023                                                                   |                                                        |                                                                    |
| Umfang:                                                   | 4 Tage                                                              |                                                                              |                                                        |                                                                    |
| Honorar:                                                  | 720,00 € pro                                                        | Tag                                                                          |                                                        |                                                                    |
| Zeiten:                                                   | Montag<br>Dienstag<br>Mittwoch<br>Donnerstag                        | 10:00 - 17:00 UI<br>09:00 - 16:00 UI<br>10:00 - 17:00 UI<br>09:00 - 16:00 UI | nr<br>nr<br>nr                                         |                                                                    |
| Weitere Angaben zu<br>den Kurszeiten:                     | Mittagspause                                                        | 45 Min.                                                                      |                                                        |                                                                    |
| Veranstaltungsort:                                        | NH Hotel, Be                                                        | rgheimerstraße 4                                                             | 0, 69115 Heidelberg                                    |                                                                    |
| Ich nehme die Vertragsbedingungen zur Kenntnis.           |                                                                     |                                                                              |                                                        |                                                                    |
| Datum / Unterschrit                                       | ft                                                                  |                                                                              |                                                        |                                                                    |
| SEMCO Akademie AG<br>Ellimahdstraße 40<br>89420 Höchstädt | Fon: 09074-799<br>Fax: 09074-799<br>info@semcosoft<br>www.semcosoft | 29030 Bank Rheil<br>29038 IBAN: DE1<br>.com BIC: BALK<br>.com                | ne<br>7 6905 0001 7534 4974 81<br>DES1KNT              | Steuemummer: 44/855/98854<br>Registergericht: Amtsgericht Augsburg |

Abb. 18: Trainingsauftrag

### 3.2 Namensschild für Trainer

Ab der **SEMCO** Version 7.7 ist es möglich, das Namensschild nur für den betreffenden Trainer als PDF-Datei herunterzuladen.

| Wird wann angeboten | Sobald Sie einen Trainer in SEMCO anlegen.                    |
|---------------------|---------------------------------------------------------------|
| Wo abrufbar         | Beim betreffenden Trainer in der Zentralen Trainerverwaltung. |

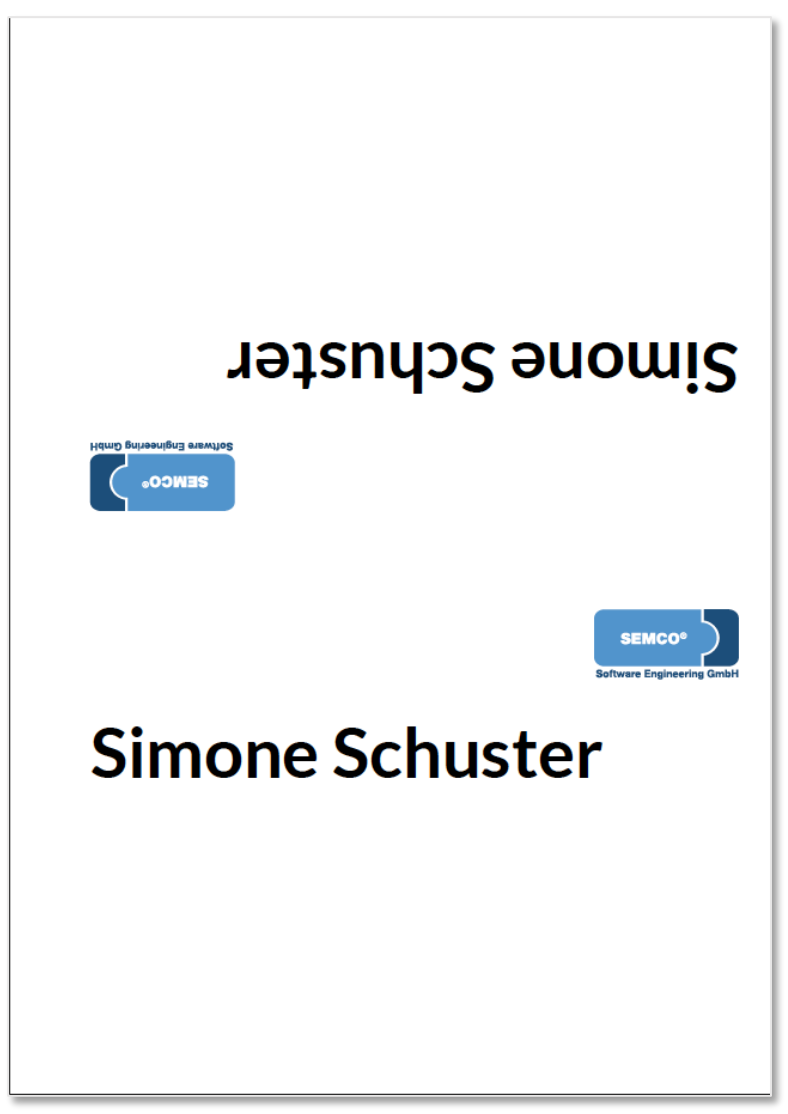

Abb. 19: Namensschild für Trainer

© 2025, SEMCO Software Engineering GmbH

## 4 Kursbezogene Dokumente

In SEMCO sind standardmäßig folgende kursbezogene Dokumente eingerichtet:

### 4.1 Teilnehmerliste

In der Teilnehmerliste werden alle Kursteilnehmer aufgeführt. Jede neuen Teilnehmerbuchung oder Stornierungen von einzelnen Kursteilnehmern führt automatisch zu einer Aktualisierung dieses Dokuments.

| Wird wann angeboten | Sobald Sie für den betreffenden Kurs mindestens einen Teilnehmer<br>angemeldet haben. |
|---------------------|---------------------------------------------------------------------------------------|
| Wo abrufbar         | Beim betreffenden Kurs über den Menüpunkt KursüBersicht → <kurs> →</kurs>             |

|                      |                              |                                                                                                    |                                                                                                    | Software Engineering Gml        |
|----------------------|------------------------------|----------------------------------------------------------------------------------------------------|----------------------------------------------------------------------------------------------------|---------------------------------|
| <b>Feil</b>          | nehmer                       | liste                                                                                                    |                                                                                                    |                                 |
| Kurs                 |                              | 10044   Change Manag                                                                                                 | ement                                                                                                    |                                 |
| Frain                | er:                          | Simone Schuster                                                                                                    |                                                                                                    |                                 |
| lerm<br>/era<br>Jmfa | ine:<br>nstaltung:<br>ng:    | Montag 24.04.20<br>Dienstag 25.04.20<br>Mittwoch 26.04.20<br>Donnerstag 27.04.20<br>NH Hotel, Bergheimerst<br>4 Tage | 23 10:00 - 17:00 U<br>23 09:00 - 16:00 U<br>23 10:00 - 17:00 U<br>23 09:00 - 16:00 U<br>23 09:00 - 16:00 U<br>traße 40, 69115 Heid | hr<br>hr<br>hr<br>hr<br>leiberg |
|                      | Anrede                       | Name                                                                                                    | Firma                                                                                                    | E-Mail-Adresse                  |
|                      | -                            | Christine Albrecht                                                                                                   | Musker & Schmoll                                                                                                    | calbrecht@semcosoft.com         |
| 1.                   | Frau                         | tester Easter                                                                                                    | Musker & Schmoll                                                                                                    | anton.fuchs@semcosoft.com       |
| 1.                   | Frau<br>Herr                 | Anton Fuchs                                                                                                    |                                                                                                    |                                 |
| 1.<br>2.<br>3.       | Frau<br>Herr<br>Frau         | Ines Hirsch                                                                                                    | Software AG                                                                                                    | ines.hirsch@semcosoft.com       |
| 1.<br>2.<br>3.<br>4. | Frau<br>Herr<br>Frau<br>Herr | Anton <u>Fuchs</u><br>Ines <u>Hirsch</u><br>Thomas <u>Meister</u>                                                    | Software AG<br>Software AG                                                                                                    | thomas.meister@semcosoft.com    |

Abb. 20: Teilnehmerliste

### 4.2 Unterschriftenliste

Die Unterschriftenliste kann beispielsweise von dem Trainer heruntergeladen werden, damit die Anwesenheit der Kursteilnehmer mit ihrer Unterschrift dokumentiert werden kann.

| Wird wann angeboten | Sobald Sie für den betreffenden Kurs mindestens einen Teilnehmer<br>angemeldet haben, und dieser Kurs den Status <i>bestätigt, laufender Kurs</i><br>oder <i>beendet</i> hat. |
|---------------------|----------------------------------------------------------------------------------------------------|
| Wo abrufbar         | Beim betreffenden Kurs über den Menüpunkt Kursübersicht → <kurs> →</kurs>                                                                                                    |

|                               |                                              |                                                      |                                                                              | Softw       | SEMCO® |
|-------------------------------|----------------------------------------------|------------------------------------------------------|------------------------------------------------------------------------------|-------------|--------|
| Unterschriften                | liste                                        |                                                      |                                                                              |             |        |
| Kurs:<br>Trainer:             | 10044   Char<br>Simone Schu                  | nge Manageme<br>ster                                 | nt                                                                           |             |        |
| Termine:                      | Montag<br>Dienstag<br>Mittwoch<br>Donnerstag | 24.04.2023<br>25.04.2023<br>26.04.2023<br>27.04.2023 | 10:00 - 17:00 Uh<br>09:00 - 16:00 Uh<br>10:00 - 17:00 Uh<br>09:00 - 16:00 Uh | r<br>r<br>r |        |
| Veranstaltungsort:<br>Umfang: | NH Hotel, Be<br>4 Tage                       | ergheimerstraß                                       | e 40, 69115 Heide                                                            | lberg       |        |
| Teilnehmer                    |                                              |                                                      |                                                                              |             |        |
| 1. Albrecht, Christin         | e                                            |                                                      |                                                                              |             |        |
| 2. Fuchs, Anton               |                                              |                                                      |                                                                              |             |        |
| 3. Hirsch, Ines               |                                              |                                                      |                                                                              |             |        |
| 4. Meister, Thomas            |                                              |                                                      |                                                                              |             |        |
| 5. Wassermann, Dav            | /id                                          |                                                      |                                                                              |             |        |

Abb. 21: Unterschriftenliste

#### 4.3 Teilnahmebescheinigungen (Sammeldokument)

In **SEMCO** werden Teilnahmebescheinigungen als Sammeldokument bzw. Serienbrief generiert, d. h. sie können für alle Kursteilnehmer in einem einzigen Dokument ausgedruckt werden.

| Wird wann angeboten | Für alle Kursteilnehmer, deren Buchungen den Status <i>bestätigt, laufender Kurs</i> oder <i>beendet</i> haben. |
|---------------------|----------------------------------------------------------------------------------------------------|
| Wo abrufbar         | Beim betreffenden Kurs über den Menüpunkt KursüBersicht → <kurs> →</kurs>                                       |

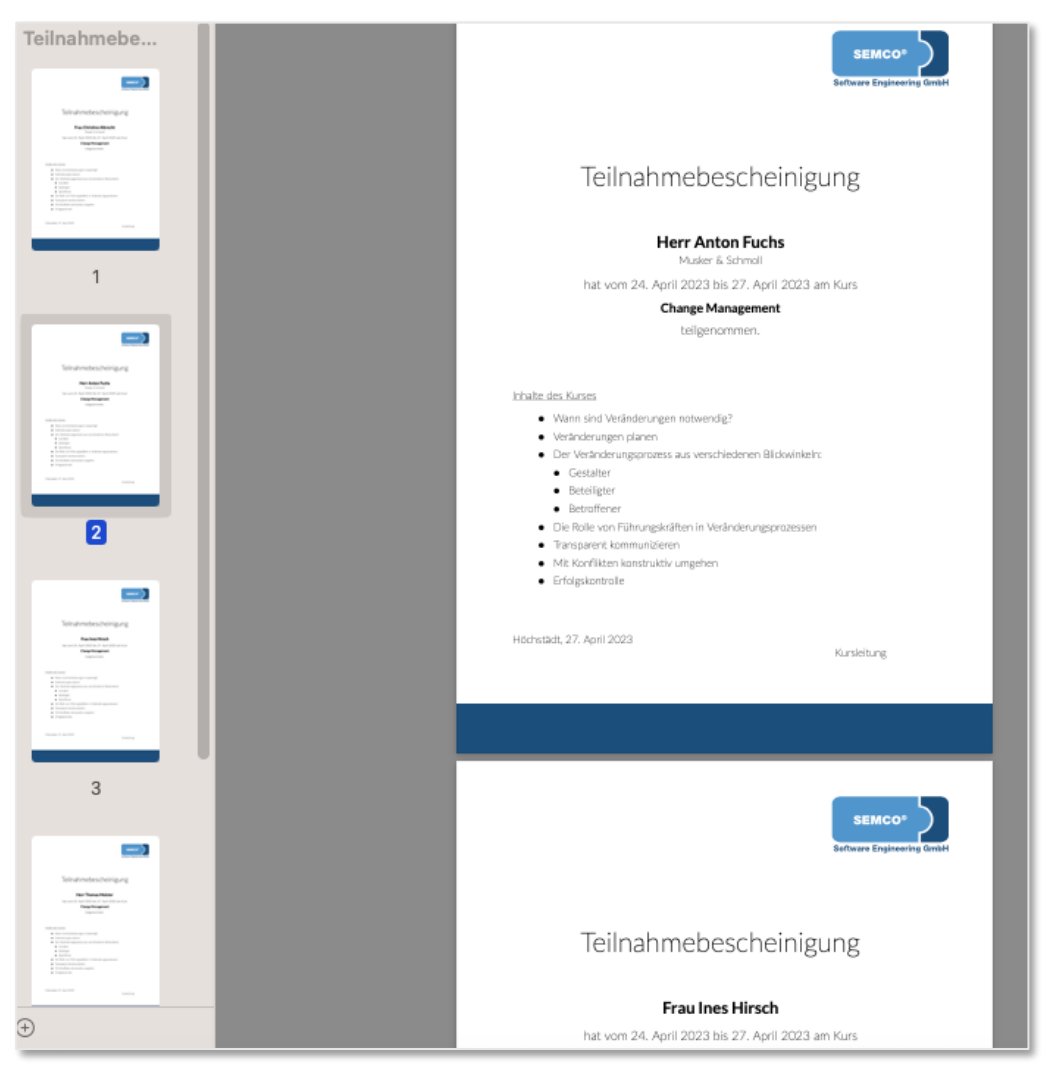

Abb. 22: Teilnahmebescheinigungen (Sammeldokument)

#### 4.4 Zertifikate (Sammeldokument)

In **SEMCO** werden Zertifikate als Sammeldokument bzw. als Serienbrief generiert, d. h. sie können für alle Kursteilnehmer in einem einzigen Dokument ausgedruckt werden.

| Wird wann angeboten | <ul> <li>Wenn:</li> <li>im Kursformular das Kontrollfeld <i>Prüfungskurs</i> aktiviert ist, und</li> <li>beim Teilnehmer das Prüfungsergebnis <i>bestanden</i> eingetragen ist, und</li> <li>der Buchungsstatus beim Teilnehmer <i>bestätigt, laufend</i> oder <i>beendet</i> ist.</li> </ul> |
|---------------------|----------------------------------------------------------------------------------------------------|
| Wo abrufbar         | Beim betreffenden Kurs über den Menüpunkt KursüBersicht → <kurs> →</kurs>                                                                                                    |

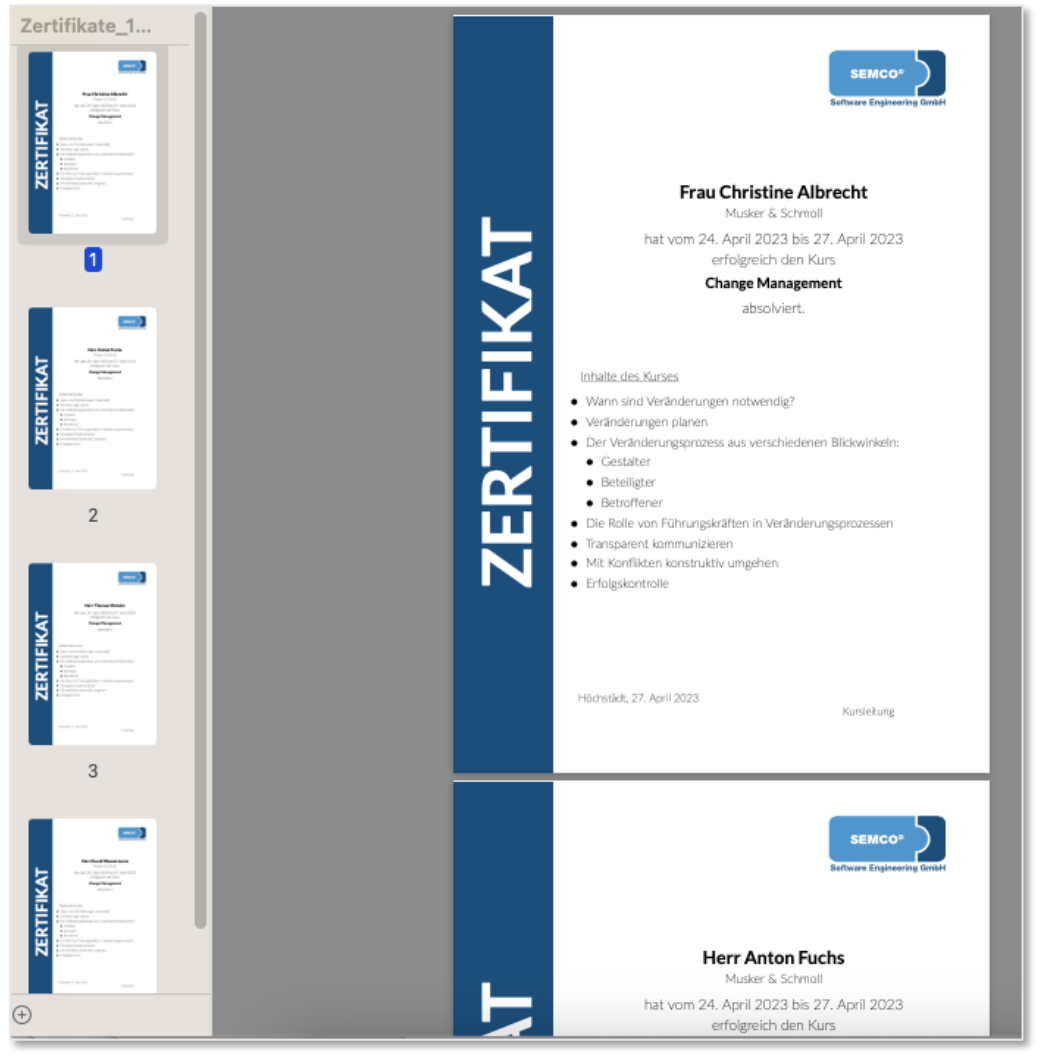

QM.002-05.20200709

Abb. 23: Zertifikate (Sammeldokument)

### 4.5 Namensschilder

In **SEMCO** werden Namensschilder als Sammeldokument bzw. als Serienbrief generiert, d. h. sie können für alle Kursteilnehmer in einem einzigen Dokument ausgedruckt werden.

Über dieses Dokument können Sie Namenschilder für alle Kursteilnehmer ausdrucken.

Ab der **SEMCO** Version 7.7 wird in diesem Sammeldokument auch das Namensschild für den zugeordneten Trainer angeboten. Dabei wird das Trainer-Namensschild auf der ersten Seite aufgedruckt.

| Wird wann angeboten | Wenn in einem Kurs mindestens ein Teilnehmer angemeldet ist und der<br>Kurs den Status bestätigt, laufender Kurs oder beendet hat. |
|---------------------|----------------------------------------------------------------------------------------------------|
| Wo abrufbar         | Beim betreffenden Kurs über den Menüpunkt KursüBersicht → <kurs> →</kurs>                                                          |

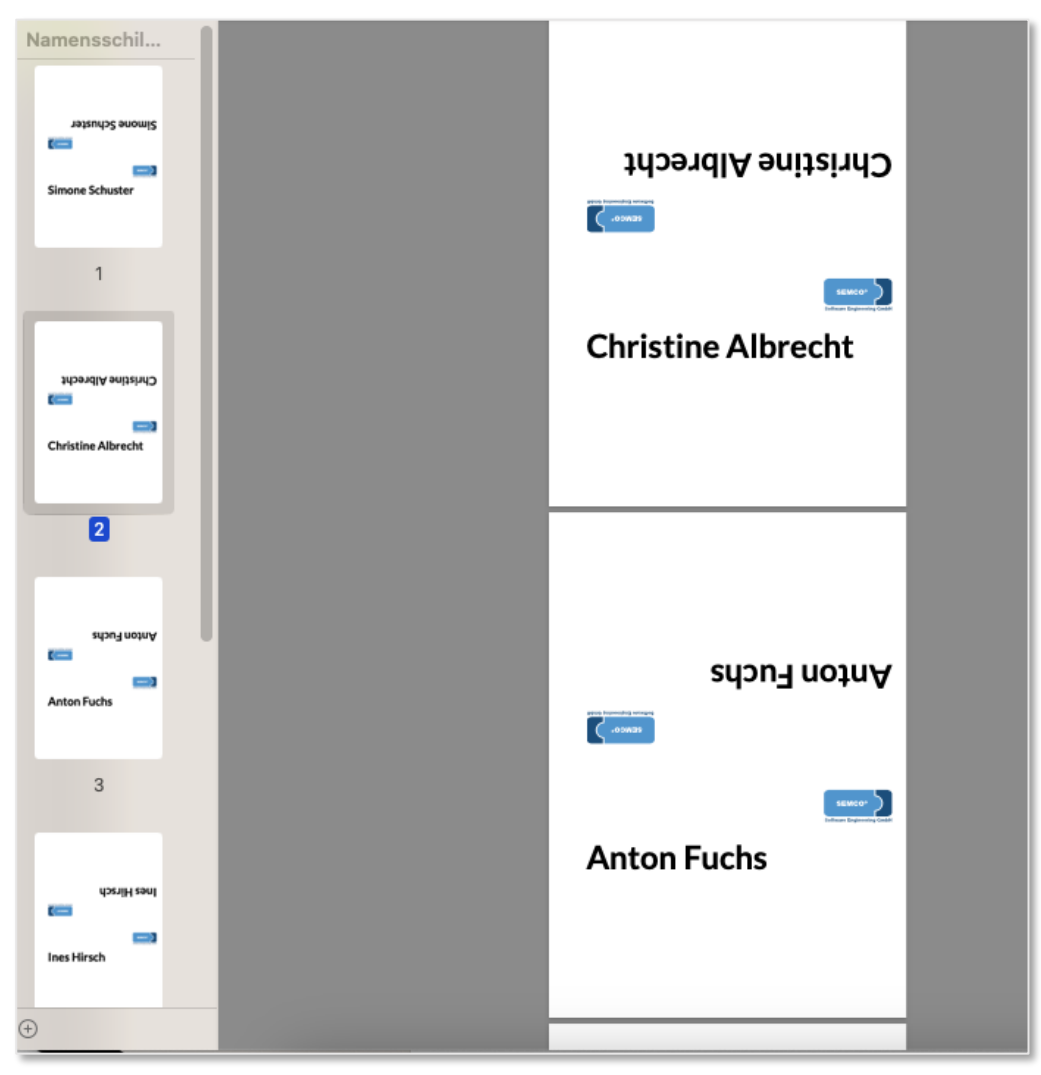

Abb. 24: Namensschilder (Sammeldokument)

### 4.6 Checkliste

In SEMCO ist es standardmäßig möglich, jedem beliebigen Kurs eine Checkliste mit benötigten Aufgaben zuzuordnen und abzuarbeiten. Dabei wird die einem Kurs zugeordnete Checkliste automatisch auch als PDF-Datei zum Herunterladen angeboten. (für mehr Details zu der Funktionalität s. → <u>Checklisten</u>)

| Wird wann angeboten | Sobald Sie einen neuen Kurs angelegt und dabei im Kursformular die<br>gewünschte Checkliste ausgewählt haben. |
|---------------------|----------------------------------------------------------------------------------------------------|
| Wo abrufbar         | Beim betreffenden Kurs über den Menüpunkt Kursübersicht → <kurs> →</kurs>                                     |

| <b>Checkliste</b><br>Kurs:<br>Trainer: | 10044   Change N<br>Simone Schuster          | Nanagement                                           |                                          |                                                  |             | So       | SEMCO <sup>®</sup> |
|----------------------------------------|----------------------------------------------|------------------------------------------------------|------------------------------------------|--------------------------------------------------|-------------|----------|--------------------|
| Termine:                               | Montag<br>Dienstag<br>Mittwoch<br>Donnerstag | 24.04.2023<br>25.04.2023<br>26.04.2023<br>27.04.2023 | 10:00 -<br>09:00 -<br>10:00 -<br>09:00 - | 17:00 Uhr<br>16:00 Uhr<br>17:00 Uhr<br>16:00 Uhr |             |          |                    |
| Veranstaltungsort:                     | NH Hotel, Berghe                             | NH Hotel, Bergheimerstraße 40, 69115 Heidelberg      |                                          |                                                  |             |          |                    |
| Umfang:                                | 4 Tage                                       |                                                      |                                          |                                                  |             |          |                    |
|                                        | Aufgabe                                      |                                                      |                                          | Gesetzt von                                      | Erledigt am | Erledigt | Kommentar          |
| Namensschilder aus                     | sdrucken                                     |                                                      |                                          |                                                  |             |          |                    |
| Stifte bestellen                       |                                              |                                                      |                                          |                                                  |             |          |                    |

Abb. 25: Checkliste für einen Kurs

### Abbildungsverzeichnis

| Abb. 1: Vorläufige Buchungsbestätigung für Firmen             | 5  |
|---------------------------------------------------------------|----|
| Abb. 2: Verbindliche Buchungsbestätigung für Firmen           | 6  |
| Abb. 3: Angebot für Firmenkurse                               | 7  |
| Abb. 4: Auftragsbestätigung für Firmenkurse                   | 8  |
| Abb. 5: Firmenrechnung, Abrechnungsart "Preis pro Teilnehmer" | 9  |
| Abb. 6: Firmenrechnung, Abrechnungsart "Festpreis"            | 10 |
| Abb. 7: Zusatzrechnung für Firmen                             | 11 |
| Abb. 8: Stornobeleg zu einer Firmenrechnung                   | 12 |
| Abb. 9: Vorläufige Buchungsbestätigung für Teilnehmer         | 14 |
| Abb. 10: Verbindliche Buchungsbestätigung für Teilnehmer      | 15 |
| Abb. 11: Bestätigung Kursinteresse für Teilnehmer             | 16 |
| Abb. 12: Teilnahmebescheinigung                               | 17 |
| Abb. 13: Zertifikat für Teilnehmer                            |    |
| Abb. 14: Rechnung für Privatbuchung                           | 19 |
| Abb. 15: Zusatzrechnung für Teilnehmer                        | 20 |
| Abb. 16: Stornobeleg zu einer Privatrechnung                  | 21 |
| Abb. 17: Vorläufige Trainer-Benachrichtigung                  | 23 |
| Abb. 18: Trainingsauftrag                                     | 24 |
| Abb. 19: Namensschild für Trainer                             | 25 |
| Abb. 20: Teilnehmerliste                                      | 26 |
| Abb. 21: Unterschriftenliste                                  | 27 |
| Abb. 22: Teilnahmebescheinigungen (Sammeldokument)            | 28 |
| Abb. 23: Zertifikate (Sammeldokument                          | 29 |
| Abb. 24: Namensschilder (Sammeldokument)                      |    |
| Abb. 25: Checkliste für einen Kurs                            | 31 |

#### Impressum und Haftungsausschluss

#### HERAUSGEBER

SEMCO Software Engineering GmbH Ellimahdstr. 40 89420 Höchstädt

Tel.: +49 9074 799 2903-0 Fax: +49 9074 799 2903-9 Mail: info@semcosoft.com

WARENZEICHEN

Alle im Text genannten Namen von Produkten und Dienstleistungen sind Marken der jeweiligen Firmen. Die Angaben im Text sind unverbindlich und dienen lediglich zu Informationszwecken. Produkte können länderspezifische Unterschiede aufweisen.

#### HAFTUNGSAUSSCHLUSS

In dieser Publikation enthaltene Informationen können ohne vorherige Ankündigung geändert werden. Die vorliegenden Angaben werden von der SEMCO Software Engineering GmbH bereitgestellt und dienen ausschließlich Informationszwecken. Die SEMCO Software Engineering GmbH übernimmt keinerlei Haftung oder Garantie für Fehler oder Unvollständigkeiten in dieser Publikation. Aus den in dieser Publikation enthaltenen Informationen ergibt sich keine weiterführende Haftung.

#### COPYRIGHT

© Copyright 2025 SEMCO Software Engineering GmbH - Alle Rechte vorbehalten.

Weitergabe und Vervielfältigung dieser Publikation oder von Teilen daraus sind, zu welchem Zweck und in welcher Form auch immer, ohne die ausdrückliche schriftliche Genehmigung durch die **SEMCO Software Engineering GmbH** nicht gestattet. In dieser Publikation enthaltene Informationen können ohne vorherige Ankündigung geändert werden.

Die von der **SEMCO Software Engineering GmbH** angebotenen Softwareprodukte können Softwarekomponenten auch anderer Softwarehersteller enthalten.

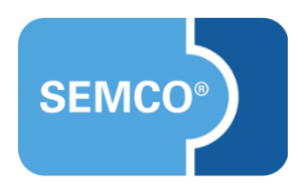